| Excel     | Fiche-outil n° 32           | Auteur : CI. TERRIER |
|-----------|-----------------------------|----------------------|
|           |                             | R-FOE3               |
| 2002-2003 | Modeles de document page 45 | page 45              |

## 1. CREER UN MODELE

• Menu : Fichier - Enregistrer sous...

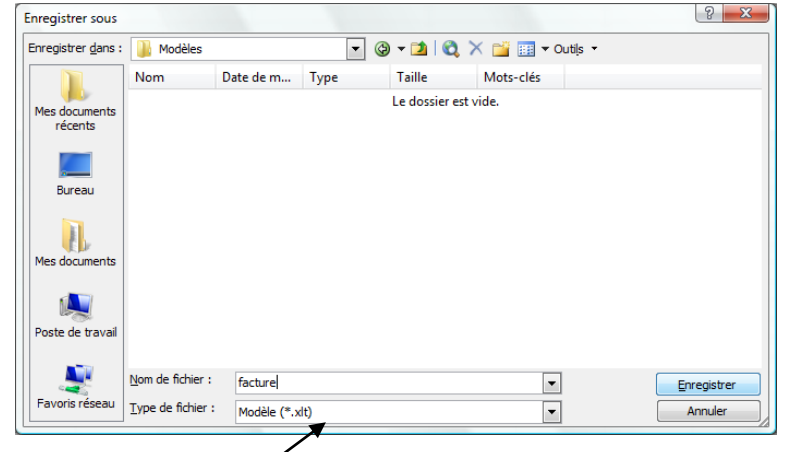

- Cliquer l'option : Modèle (\*xlt)
- Sélectionner le dossier destination puis saisir le nom du modèle
- Cliquer le bouton : Enregistrer

## 2. CREER UN DOCUMENT A PARTIR D'UN MODELE

- Prédéfini
- Menu : Fichier Nouveau...
- Cliquer l'option : Sur mon ordinateur...

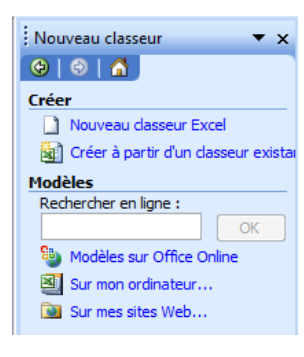

• Sélectionner l'onglet qui correspond au type de document à créer

| Amortissement de Facture<br>prêt Facture<br>Fiche de présence Note de frais | Feulle de<br>comptabilité | Aperçu Acata a a a a a a a a a a a a a a a a a a |
|-----------------------------------------------------------------------------|---------------------------|--------------------------------------------------|
| Modèles sur Office Online                                                   |                           | OK Annuler                                       |

- Cliquer le modèle de document à utiliser à gauche
- Cliquer le bouton : **OK**

## Personnel du dossier des modèles

- Menu : Fichier Nouveau...
- Sélectionner l'onglet qui correspond au type de document à créer

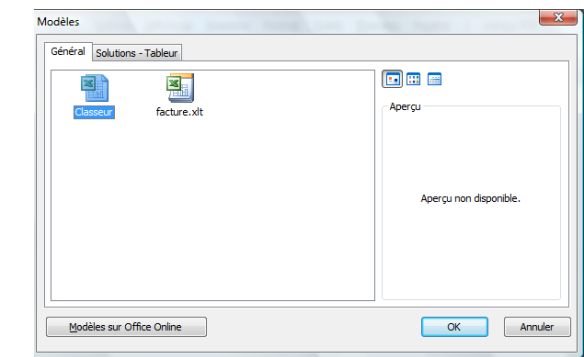

- Sélectionner dans la zone de gauche le modèle de document à utiliser
- Cliquer : OK